Przedstawiamy instrukcję importu kandydatów z programu NABÓR DO PRZEDSZKOLI do programu iPRZEDSZKOLE za pomocą pliku .SOU

Logujemy się do programu Nabór do przedszkoli po czym :

- 1. Wybieramy zakładkę "kandydaci",
- 2. Wybieramy ikonkę "przyjęci",
- 3. Zaznaczamy na liście opcję "przyjęci",
- 4. W oknie obok wybieramy zakładkę "eksport",
- 5. Sprawdzamy czy w okienku obok przycisku "eksportuj" jest prawidłowa jednostka.
- 6. Po wciśnięciu "eksportuj" wybieramy opcję lokalnie.
- 7. w oknie po prawej stronie rozpocznie się proces pobierania. Po jego zakończeniu wybieramy ikonę strzałki co wywoła proces pobierania pliku na komputer.

Zapamiętujemy do jakiego folderu został pobrany plik .SOU Przechodzimy do programu iPrzedszkole:

- 1. Z listy po lewej stronie wybieramy "narzędzia",
- 2. Następnie z rozwinięcia wybieramy "import / export",
- 3. Z menu wybieramy zakładkę "import z SOU",
- 4. W polu "data przyjęcia" wstawiamy datę 01.09.2022,
- 5. Wybieramy plik który wyeksportowaliśmy z NOBORU DO PRZEDSZKOLI,
- 6. Naciskamy przycisk wczytaj.

zaimportowani kandydaci powinni się pojawić w zakładce "Kartoteki", "Kandydaci"

| Strona główna Kandydaci Na     | Cestemmente<br>Recommente<br>Recommente |                 |            |                  |     |                                 | Marcin Snopczyńsk<br>Wyłoguj<br>Myłoguj |
|--------------------------------|----------------------------------------------------------------------------------------------------|-----------------|------------|------------------|-----|---------------------------------|-----------------------------------------|
| Kandydaci Kontynuujący Rezerv  | Przyjęci Vieprzyjęci                                                                                                    | <b>П</b> 5      |            |                  | p   | obieranie przygotowanych plików | J                                       |
| A 3                            | Wybór jednostki                                                                                                    | 4               |            |                  | e0) | :57:29) PP2_przyjęci.sou        |                                         |
| B C                            | Jednostka: Przedszkole Publiczne Nr                                                                                                    | 2 💌 Eksportuj 🕶 |            |                  |     |                                 |                                         |
| ⊞ <mark>[</mark> ] C<br>⊕ [] D | Historia                                                                                                    | Do sekretariatu |            |                  | 8   | 7                               |                                         |
| 🕀 🧰 E                          |                                                                                                    | Data i godzina  |            | Symbol jednostki |     |                                 |                                         |
| 🖼 🛄 F                          | 25.08.2022 09:57                                                                                                    |                 | PP2        |                  |     |                                 |                                         |
| 🕀 🛄 G                          | 25.08.2022 09:02                                                                                                    |                 | PP14       |                  |     |                                 |                                         |
| ⊕ 🔲 H                          | 25.08.2022 07:46                                                                                                    |                 | PP8        |                  |     |                                 |                                         |
|                                | 25.08,2022 07:33                                                                                                    |                 | PP23       |                  |     |                                 |                                         |
| u 🔁 v                          | 24.08.2022 20:42                                                                                                    |                 | PSP32 PP26 |                  |     |                                 |                                         |
|                                | 24.08.2022 16:09                                                                                                    |                 | PP1        |                  |     |                                 |                                         |
| e in t                         | 24.08.2022 16:08                                                                                                    |                 | PSP9       |                  |     |                                 |                                         |
| H M                            | 24.08.2022 13:43                                                                                                    |                 | PP6        |                  |     |                                 |                                         |
|                                | 24.08.2022 13:39                                                                                                    |                 | PP24       |                  |     |                                 |                                         |
|                                | 24.08.2022 13:25                                                                                                    |                 | PP16       |                  |     |                                 |                                         |
| 🗄 🧰 P                          | 23.08.2022 12:15                                                                                                    |                 | PP13       |                  |     |                                 |                                         |
| 🕀 🧰 R                          | 4 23.08.2022 11:53                                                                                                    |                 | ZSP1_PP22  |                  |     |                                 |                                         |
| 😐 🧰 S                          | 22.08.2022 19:28                                                                                                    |                 | PP19       |                  |     |                                 |                                         |
| 🖽 🧰 Ś                          | 27.07.2022 13:30                                                                                                    |                 | PSP11_PP21 |                  |     |                                 |                                         |
| н 🧰 т                          | 11.07.2022 10:51                                                                                                    |                 | PSP33      |                  |     |                                 |                                         |
| 🕀 🧰 U                          | 20.05.2022 09:17                                                                                                    |                 | PSP10_PP20 |                  |     |                                 |                                         |
| 🕀 🧰 V                          |                                                                                                    |                 |            |                  |     |                                 |                                         |
| 🕀 🧰 W                          |                                                                                                    |                 |            |                  |     |                                 |                                         |
| 🕀 🛄 Y                          |                                                                                                    |                 |            |                  |     |                                 |                                         |
| 🕀 🦳 Z                          |                                                                                                    |                 |            |                  |     |                                 |                                         |

| <b>Oświata</b><br>w Radomiu                                                                                                    | ZINTEGROWANY SYSTEM ZARZĄDZANIA OŚWIATĄ<br>NA TERENIE GMINY MIASTA RADOMIA                                                                                                    |  |  |  |  |  |  |
|----------------------------------------------------------------------------------------------------|----------------------------------------------------------------------------------------------------|--|--|--|--|--|--|
| Jednostka: PP23                                                                                                    | ✓ Miesiąc pracy: sierpień 2022                                                                                                    |  |  |  |  |  |  |
| Kartoteki<br>Dziennik                                                                                                    | Dimport / Eksport                                                                                                    |  |  |  |  |  |  |
| Rozrachunki                                                                                                    | Import z poprzedniej wersji Import z naboru Import z Excela Import z SOU Import ze Stołówki Vulcan Eksport do EDU Eksport do SZI Eksport należności do XML                                             |  |  |  |  |  |  |
| Ustawier:-<br>Panel roc<br>Wydru 1<br>Ewidencja Jsu<br>Narzędzia<br>Zamknięcie okresu<br>Użytkownicy<br>Statystyki la 2 Jań<br>Słowniki | Zaimportuj dane z pliku SOU   Data przyjęcia: 01.09.2022   Wybierz plik z jakiego chcesz zaimportować dane.   Plik powinien być zgodny z ustaloną wcześniej strukturą.   Wybierz plik Niction no pliku |  |  |  |  |  |  |
| Import / Eksport<br>Szablony ark. obserwacji<br>Menedżer druczków<br>Dyplomy<br>Pula kart<br>Pomoc                                      |                                                                                                    |  |  |  |  |  |  |

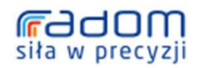